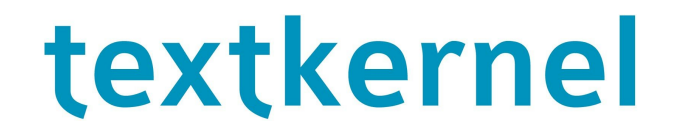

'Apply with' widget configuration instructions

1. Introduction

- 2. Generating the widget code
  - 2.1 Signing into Sourcebox As a manager user As a widget user
  - 2.2 Configuring the widget options
- 2. Creating users with 'Apply with' role in Sourcebox.
- 3. Generating the authentication token for widget users.
- 4. Third-party OAuth API keys
  - 4.1 OAuth API keys configuration in Sourcebox
    - Configuration per user
    - Configuration per application
    - Example context.xml
    - 4.2 Obtaining social media OAuth API keys
      - <u>Linkedin</u>
      - <u>XING</u>
      - <u>Facebook</u>
      - Dropbox
      - Google+ and Google Drive
        - <u>Google+</u>
        - Google Drive

## 1. Introduction

The 'Apply with' widget is a Javascript application that allows candidates to quickly apply with their CV or social media profiles. This widget must be included in your website and can be customised to match your needs\*.

In order to take full advantage of the widget, it is necessary to obtain API keys for every social network, such as LinkedIn, Facebook and Google, among others.

This manual explains how to configure and use Textkernel 'Apply with' widget as well as instructions to obtain the most common social media API keys necessary for the widget functioning.\*\*

Please note that all links provided in the manual point to our Extract! production environment at home.textkernel.nl. It is possible that your credentials are only valid for a different subdomain, in which case, please replace home.textkernel.nl for the subdomain provided to you along with your credentials.

If there are any questions about this manual, please contact Textkernel Helpdesk at: <a href="mailto:support@textkernel.com">support@textkernel.com</a>

\* To enable the use of widgets in your account, please contact Textkernel Helpdesk.

**\*\*** Instructions on how to obtain third-party API keys are provided as a guideline and with no guarantees.

**\*\*\*** Some sections of this manual may not apply to all customers. The use of the *Manager* user role for Sourcebox configuration is only valid for local installations and dedicated SaaS services.

Textkernel Helpdesk Tel. : +31 20 494 2497 Email: <u>support@textkernel.com</u>

# 2. Generating the widget code

In order to automatically generate the widget code, it is necessary to sign in to Sourcebox.

#### 2.1 Signing into Sourcebox

As a manager user

On the left side of the Sourcebox screen, by the end of the second menu, you can find the option <u>*Create widgets*</u>

As a widget user

If you do not have a manager user but only a widget user, please login in Sourcebox and then manually go to the *Create widgets* page, located at the following URL:

On staging: <u>https://staging.textkernel.nl/sourcebox/widgets.jsp</u>\* On production: <u>https://home.textkernel.nl/sourcebox/widgets.jsp</u>\*

\* The subdomain of the URL may vary. Please use the same as the URL provided to you along with your credentials.

### 2.2 Configuring the widget options

On the *Create Widgets* page, there is a list of different options to configure the behaviour of the widget. Details on the functionality of every option can be found on Chapter 5 of the Sourcebox Interfacing Guide.

If you wish to enable Dropbox and/or Google Drive, please fill in the required information in the fields *Drop-ins App Key* and *Google API Web Client ID* respectively. Instructions on how to obtain the keys can be found in <u>Chapter 4</u> of this document.

Once the configuration is ready, it is possible to find the generated code in the same page, below the configuration form. (See screenshots below).

#### CREATE WIDGETS

This page allows creation of widgets (HTML elements) that allow users to post their profiles to Sourcebox from either Linkedin, XING or a CV upload.

| Create widgets           | Apply with LinkedIn                                                                                                    |
|--------------------------|----------------------------------------------------------------------------------------------------|
|                          | Apply with XING                                                                                                    |
|                          | Apply with Facebook                                                                                                    |
|                          | Apply with Viadeo                                                                                                    |
|                          | Apply with Google+                                                                                                    |
|                          | Apply with DoYouBuzz                                                                                                    |
|                          | Apply with Dropbox                                                                                                    |
|                          | Apply with Google Drive                                                                                                   |
|                          | Apply with CV                                                                                                    |
|                          | Apply with form                                                                                                    |
| Token                    | widget-token                                                                                                    |
|                          | Widget user token                                                                                                    |
| Hostname                 | https://home.textkernel.nl/sourcebox                                                                                      |
|                          | Sourcebox URL used for extraction                                                                                         |
| Show edit screen         |                                                                                                    |
|                          | applicants are presented with an edit page in Sourcebox to correct their details                                          |
| Interface language       | Default 🔻                                                                                                    |
| Skip store action        |                                                                                                    |
|                          | documents are not immediately exported to the target system but are placed in the Sourcebox to-do list for review         |
| Do validation            |                                                                                                    |
|                          | validate extracted fields even in the case showEditing is off; incomplete applications will not be exported but placed in |
| Add extra info           |                                                                                                    |
|                          | provided information is added to the result but does not override information extracted from the CV                       |
| Target frame             |                                                                                                    |
|                          | leave empty for _self                                                                                                    |
| Open in popup            |                                                                                                    |
|                          | Some social networks do not allow their login screen to be shown in a frame. For them, you can choose to open the lo      |
|                          | the initiating frame. This option only works if the page containing the widgets is on the same domain as the Sourcebox    |
| Landing page             |                                                                                                    |
|                          | the page the user is redirected to after sending (and editing) their profile, leave empty for the default Sourcebox page  |
| Post profile             |                                                                                                    |
|                          | send the templating output to the landing page via HTTP POST, as TK_RESULT parameter                                      |
| Error page               |                                                                                                    |
|                          | the page the user is redirected to if an error occurs, leave empty for the default Sourcebox page                         |
| Drop-ins App Key         | ×s6wlgnrbozre4e                                                                                                    |
|                          | Required for 'Apply with Dropbox'                                                                                         |
| Google API Web Client ID | 288168414561.apps.googleusercontent.com                                                                                   |
|                          | Required for 'Apply with Google Drive'                                                                                    |
| API                      |                                                                                                    |
|                          | API hooks exposed                                                                                                    |
| Group widgets            | All widnets will be arouned in a non-un accessible via a button                                                           |
| Crown button toxt        |                                                                                                    |
| Group button text        | This text will be shown on the button initiating the widget pon-un                                                        |
| Croup popula atula       | Hubrid                                                                                                    |
| Group popup style        | пурпа                                                                                                    |

Sourcebox Create widgets page

#### Code

```
<script type="text/javascript" src="https://home.textkernel.nl/sourcebox/js/tkwidget.js">
TK.CONFIG = {
  "token": "widget-token".
  "hostname": "https://home.textkernel.nl/sourcebox",
  "images": {
     "linkedin": "https://home.textkernel.nl/sourcebox/styles/images/widget/grid/linkedin.png",
     'xing": "https://home.textkernel.nl/sourcebox/styles/images/widget/grid/xing.png"
     "facebook": "https://home.textkernel.nl/sourcebox/styles/images/widget/grid/facebook.png",
     "viadeo": "https://home.textkernel.nl/sourcebox/styles/images/widget/grid/viadeo.png"
     "googleplus": "https://home.textkernel.nl/sourcebox/styles/images/widget/grid/googleplus.png",
     "doyoubuzz": "https://home.textkernel.nl/sourcebox/styles/images/widget/grid/doyoubuzz.png",
     "dropbox": "https://home.textkernel.nl/sourcebox/styles/images/widget/grid/dropbox.png",
     "googledrive": "https://home.textkernel.nl/sourcebox/styles/images/widget/grid/googledrive.png",
     "cv": "https://home.textkernel.nl/sourcebox/styles/images/widget/hybrid/cv.png",
    "form": "https://home.textkernel.nl/sourcebox/styles/images/widget/hybrid/form.png"
  }.
  "shouldRender": function (){return true;},
  "preRender": function (){},
"postRender": function (){}
  "gapiClientId": "288168414561.apps.googleusercontent.com"
}
</script>
<button id="TK_WIDGET_INITIATOR">Apply now</button>
<div id="TK_WIDGET_CONTAINER" style="display:none">
  Apply with<hr/>
  <div class="TK WIDGET" rel="linkedin"></div></div></div></div></div></div</pre>
  <div class= TK_WIDGET" rel="xing"></div
<div class="TK_WIDGET" rel="xing"></div>
<div class="TK_WIDGET" rel="facebook"></div>
<div class="TK_WIDGET" rel="viadeo"></div>
  <div class="TK_WIDGET" rel="googleplus"></div>
<div class="TK_WIDGET" rel="doyoubuzz"></div>
<div class="TK_WIDGET" rel="doyoubuzz"></div></div></div</pre>
  <div class="TK_WIDGET" rel="googledrive"></div></div></div></div></div></div></div></div</pre>
  <hr/>
  <div class="TK_WIDGET" rel="cv"></div>
<div class="TK_WIDGET" rel="form"></div></div>
</div>
<style type="text/css">
#TK WIDGET CONTAINER {
  background-color: #fff;
  box-sizing: content-box;
  padding: 5px;
  border: 1px solid #ccc;
  border-radius: 5px;
  width: 180px;
  text-align: center;
  color: #666;
  font-family: sans-serif;
  font-size: 12px;
3
.TK_WIDGET {
  display: inline-block;
  padding: 5px;
.TK_WIDGET[rel=cv], .TK_WIDGET[rel=form] {
  display: block;
  text-align:left;
```

Generated widget code

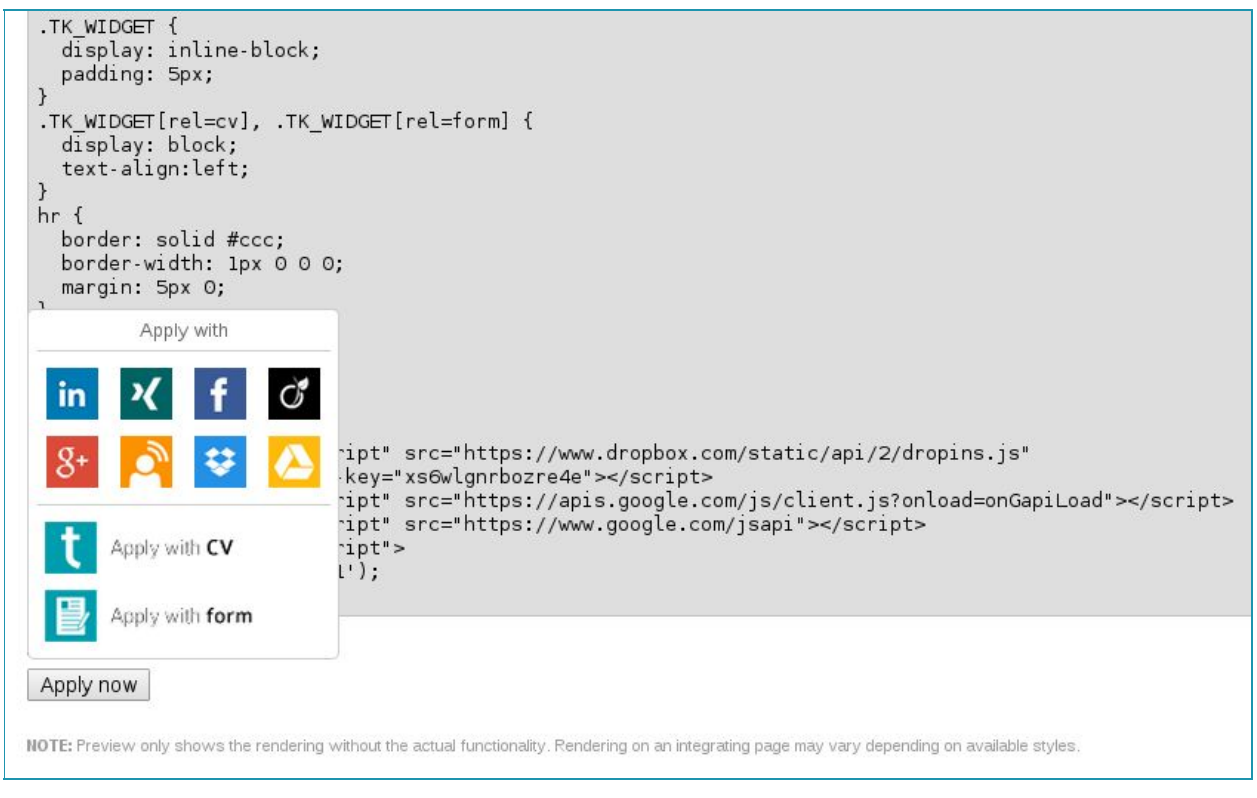

Generated widget code and widget preview

# 2. Creating users with 'Apply with' role in Sourcebox.

The widget configuration requires the creation of a dedicated user in Sourcebox. This user must have role: *ApplyWithWidget*.

It is possible that Textkernel Helpdesk has already provided you with such user. If this is the case, please skip this chapter.

If the provided user has roles: *Manager* or *UserManager*, please log in to your Sourcebox account to the option: <u>Account/User management</u>, select your account and select Add New User. Fill in the blanks and assign the ApplyWithWidget role in the option Roles.

It is possible to select a password or have a random password generated. For the latter option, leave the password fields empty and click *Add*.

| ТКДЕМО           |                                                                                                    |
|------------------|----------------------------------------------------------------------------------------------------|
| Add new user     |                                                                                                    |
|                  | New User                                                                                                    |
| Username         |                                                                                                    |
|                  | Choose a unique username. A valid username consists of small letters, digits and the underscore character '_'.                                      |
| Full name        |                                                                                                    |
|                  | Full name of the user.                                                                                                    |
| Branch           | The branch which the wave belows to                                                                                                    |
| E-mail address   | The branch which the user belongs to.                                                                                                    |
| L-mai address    | E-mail address of the user.                                                                                                    |
| Monster CAT      |                                                                                                    |
|                  | To allow this user to use the Monster external searcher in Search, please provide a valid Company Access Ticket.                                    |
| External user ID |                                                                                                    |
|                  | Identifier of the user in the external system. Used for Single Sign-On.                                                                             |
| Custom product   | None •                                                                                                    |
|                  | Override the account's output product for this user with the chosen value. Leave empty for no override.                                             |
| Custom target    |                                                                                                    |
|                  | Override the account's target format for this user with the entered value. Leave empty for no override.                                             |
| Expiry date      | (YYYY-MM-DD)                                                                                                    |
| Poleo            | Apply With Widget                                                                                                    |
| Roles            | Users with Manager roles may perform management tasks within their account, such as making new users, examine overviews of processed documents etc. |
| New password     |                                                                                                    |
| Retype password  |                                                                                                    |
| 50000            | Store                                                                                                    |
|                  |                                                                                                    |
| 3                | Add                                                                                                    |

## 3. Generating the authentication token for widget users.

The widget user can be configured in such a way that authentication is done by means of a token. This token can be randomly generated by Sourcebox in the *User management* interface.

It is possible that Textkernel Helpdesk has already provided with a token for your widget user. If this is the case, please skip this chapter.

If the provided user has roles: *Manager* or *UserManager*, please log in to your Sourcebox account to the option: <u>Account/User management</u>, select your account, select the widget user and use the option *Generate* to obtain a new token. Then, click on *Store*.

It is also possible to restrict the domain where this token can be used, in the *Widget domain* option.

| TEXTKERNEL          |                                                                                                  |                                                   |
|---------------------|--------------------------------------------------------------------------------------------------|---------------------------------------------------|
| Details widget      |                                                                                                  |                                                   |
|                     | Basic details                                                                                    |                                                   |
| Account<br>Username |                                                                                                  |                                                   |
| Full name           |                                                                                                  |                                                   |
| Branch              |                                                                                                  |                                                   |
| E-mail address      |                                                                                                  |                                                   |
| Monster CAT         |                                                                                                  |                                                   |
| External user ID    |                                                                                                  |                                                   |
| Custom product      | None                                                                                             |                                                   |
| Custom target       |                                                                                                  |                                                   |
|                     | Access to application                                                                            |                                                   |
| Password            | Reset password                                                                                   |                                                   |
| Access              | Grant access                                                                                     |                                                   |
|                     | Single Sign-On User                                                                              |                                                   |
| Expiry date         |                                                                                                  | (YYYY-MM-DD)                                      |
|                     | Roles                                                                                            |                                                   |
| Role                | ApplyWithWidget •                                                                                |                                                   |
| Extra roles         | TKGhost (processed documents are unconditionally not stored)                                     |                                                   |
|                     | TKAgent (user is allowed to process documents for other users)                                   |                                                   |
|                     | noRoundRobin (user is excluded from the Round Robin)                                             |                                                   |
|                     | Apply With Widget Settings                                                                       |                                                   |
| Widget token:       |                                                                                                  | Generate                                          |
| Widget domain:      |                                                                                                  |                                                   |
|                     | Leave empty for no restriction. Entering a domain (e.g. textkernel.nl) will also include all sub | domains of that domain (e.g. home.textkernel.nl). |
|                     | Store Changes                                                                                    |                                                   |
|                     | Store                                                                                            |                                                   |

# 4. Third-party OAuth API keys

In order to use some of the widget functionality, it is necessary to obtain API keys for every social media partner/source. In this section we provide instructions for the most common social networks.

Once you have obtained the keys for the social networks you would like to enable, it is possible to configure them per user or per application.

### 4.1 OAuth API keys configuration in Sourcebox

**Configuration per user** 

If the provided user has roles: *Manager*, please log in to your Sourcebox account to the option: <u>*Account/User Management*</u>, select your account, select the user for which you would like to configure the key and fill in the following fields with the appropriate keys:

- LinkedIn
  - O linkedin-consumer-key
  - O linkedin-consumer-secret
- XING
  - O xing-consumer-key
  - O xing-consumer-secret
- Facebook
  - O facebook-consumer-key
  - O facebook-consumer-secret
- Viadeo
  - O viadeo-consumer-key
  - O viadeo-consumer-secret

#### Google+ and Google Drive

- O google-consumer-key
- O google-consumer-secret
- DoYouBuzz
  - O doyoubuzz-consumer-key
  - O doyoubuzz-consumer-secret
- Dropbox
  - O dropins-app-key

Note: If the aforementioned options are not available in your account, please contact Textkernel Helpdesk.

**Configuration per application** 

If you have a local installation and wish to configure an API key for the whole application (i.e. affecting all users), it is possible to do so by defining the keys in the Sourcebox context XML located inside the Apache Tomcat folder:

#### [...apache-tomcat]/conf/Catalina/localhost/sourcebox.xml

#### Example context.xml

<!-- LinkedIn context-wide parameters -->
<Parameter name="linkedin-consumer-key" value="" />
<Parameter name="linkedin-consumer-secret" value="" />
<Parameter name="linkedin-request-token-endpoint-url"
value="https://api.linkedin.com/uas/oauth/requestToken" />
<Parameter name="linkedin-access-token-endpoint-url"
value="https://api.linkedin.com/uas/oauth/accessToken" />
<Parameter name="linkedin-authorization-website"
value="https://api.linkedin.com/uas/oauth/authorize" />
<Parameter name="linkedin-authorization-website"
value="https://api.linkedin.com/uas/oauth/authorize" />
<Parameter name="linkedin-authorization-website"
value="https://api.linkedin.com/uas/oauth/authorize" />
<Parameter name="linkedin-authorization-website"</pre>

<!-- XING context-wide parameters --> <Parameter name="xing-consumer-key" value="" /> <Parameter name="xing-consumer-secret" value="" /> <!-- XING context-wide parameters end -->

<!-- Facebook context-wide parameters --> <Parameter name="facebook-consumer-key" value="" /> <Parameter name="facebook-consumer-secret" value="" /> <!-- Facebook context-wide parameters end -->

<!-- Viadeo context-wide parameters --> <Parameter name="viadeo-consumer-key" value="" /> <Parameter name="viadeo-consumer-secret" value="" /> <!-- Viadeo context-wide parameters end -->

<!-- Google context-wide parameters --> <Parameter name="google-consumer-key" value="" /> <Parameter name="google-consumer-secret" value="" /> <!-- Google context-wide parameters end -->

<!-- DoYouBuzz context-wide parameters --> <Parameter name="doyoubuzz-consumer-key" value="" /> <Parameter name="doyoubuzz-consumer-secret" value="" /> <!-- DoYouBuzz context-wide parameters end -->

<!-- Dropbox context-wide parameters --> <Parameter name="dropins-app-key" value="" /> <!-- Dropbox context-wide parameters end -->

### 4.2 Obtaining social media OAuth API keys

#### Linkedin

- Make a LinkedIn Developer account at <u>https://www.linkedin.com/start/join</u> or sign in with an existing LinkedIn account.
- Select *My Apps* and then *Add New Application*
- Fill in the information in the form.
  - O **Company name:** Fill in your company name if it has not been previously created.
  - O **Name**: this is the name that will be shown to the candidate on the authorization page. We suggest you use the name of your business.
  - O **Description**: describe briefly how the key will be used. For example: [*Application name*] is an application page for candidates to apply for a job on our company.
  - O **Application logo URL:** The logo of your company that will appear in the authorization page. It must be an available and secure URL. For example: <u>https://home.textkernel.nl/sourcebox/styles/images/3.3/logo-icon.png</u>
  - Application Use: select Jobs and Recruiting.
  - O **Website URL:** your company website.
  - O Business e-mail and business phone: fill in your contact information.
  - O **Agree**: finally, agree to the terms and conditions.
- Once you submit the form, you should get a success message such as: *Your application was successfully created.* and the details of your keys. Keep this information as it will be used in the next step. (See screenshots below).
- Go to application form found at <u>https://help.linkedin.com/app/ask/path/api-dvr</u>
- Fill in the form with details about your company or business. (See screenshot below).
  - What company will be using this application (if different from the development company)?: Fill in the name of your company or business.
  - O **Please provide a general description of what this company does, industry type, etc.** For example, you could explain that key will be used for the job application process for your business. Given that LinkedIn has not made clear the process of obtaining full permissions, we suggest you explicitly ask for access to the following permissions: *r\_contactinfo* and *r\_fullprofile* in this section.
  - O What Consumer/API key are you requesting this permission for?: Fill in the API Key you've obtained in the previous step.
  - O **How can we access your application to review it for program compliance?**: Provide the URL and/or details about the application page where the (Textkernel) widget is implemented (or where it will be implemented).
  - **What is the status of your application?** Select production or development accordingly.
- Once LinkedIn has approved your Apply with LinkedIn access request, please provide the key (Client ID and Client Secret) to Textkernel Helpdesk.

| Authentication Keys                                                               |                    |
|-----------------------------------------------------------------------------------|--------------------|
| Client ID:                                                                        |                    |
| Client Secret:                                                                    |                    |
| Default Application Permissions                                                   |                    |
| <ul> <li>✓ r_basicprofile</li> <li>✓ r_emailaddress</li> <li>✓ w_share</li> </ul> | 🗌 rw_company_admin |
| OAuth 2.0                                                                         |                    |
| Authorized Redirect URLs:                                                         |                    |
|                                                                                   | Add                |
| OAuth 1.0a                                                                        |                    |
| Default "Accept" Redirect URL:                                                    |                    |
| Default "Cancel" Redirect URL:                                                    |                    |
| Update Cancel                                                                     |                    |

LinkedIn API keys: Client ID and Client Secret

| Applicati           | on Status:*                                                                     |
|---------------------|---------------------------------------------------------------------------------|
| Live                | 3 <b>*</b>                                                                      |
| Name:*              |                                                                                 |
| Name (              | )f your business                                                                |
| Descripti           | )n:*                                                                            |
| [Applica<br>candida | tion name] is an application page for<br>tes to apply for a job on our company. |
| Applicati           | on Logo URL:*                                                                   |
| URL to              | your logo                                                                       |
| Website             | JRL:*                                                                           |
| Your co             | mpany website                                                                   |
| Applicati           | on Use:*                                                                        |
| Jobs an             | I Recruiting                                                                    |
| Legal Ag            | reement Language: *                                                             |
| Browser             | Locale Setting 🔻                                                                |
| Business            | Email:*                                                                         |
|                     |                                                                                 |
| Rusiness            | Phone:*                                                                         |
| Juomeoo             |                                                                                 |

LinkedIn Application settings

| w         | plication information<br>at company will be using this application (if different from the development company)? *                                                                                        |
|-----------|----------------------------------------------------------------------------------------------------|
| Ple       | ase provide a general description of what this company does, industry type, etc. *                                                                                                    |
| w         | nat Consumer/API key are you requesting this permission for? *                                                                                                    |
| Not<br>Ho | te: you can look up your API keys on the LinkedIn Developers Site<br>w can we access your application to review it for program compliance? *                                                             |
| w         | nat is the status of your application? *                                                                                                    |
|           |                                                                                                    |
|           | Production                                                                                                    |
|           | Development                                                                                                    |
|           | Production<br>Development<br>Other                                                                                                    |
|           | Production<br>Development<br>Other<br>ex. Alpha                                                                                                    |
|           | Production Development Other ex. Alpha rder to answer your question or troubleshoot a problem, a LinkedIn representative may need to access your ount, including, as needed, your messages and settings. |

Apply with LinkedIn Application Form

XING

Create a Xing App in <u>dev.xing.com</u>

Important:

- Access rights: "users" & "app user details"
- Callback domain: home.textkernel.nl
- Test app can be created by the customer, production app will be delivered by Xing

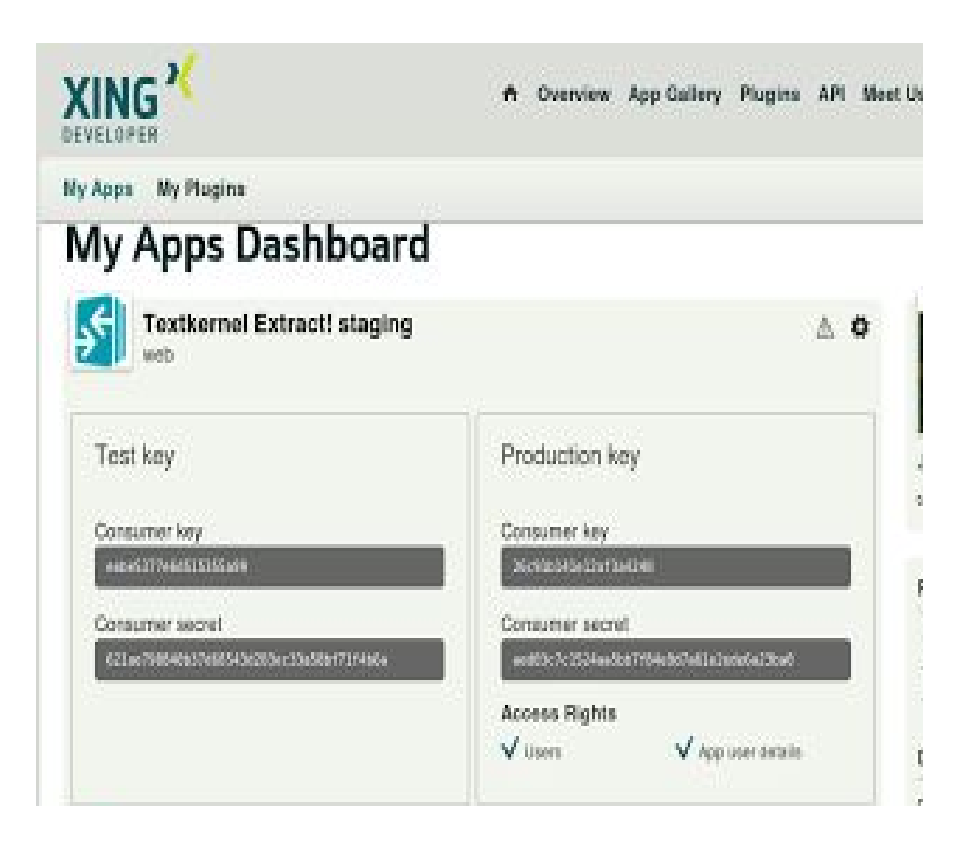

|                 | I don't want to use a caliback domain. |
|-----------------|----------------------------------------|
| Caliback domain | https://home.legtkernet.nl/            |

#### Facebook

- Log in to Facebook Developers at: <u>https://developers.facebook.com/</u>
- Select *My Apps* and click on *Add a New App*.
- Select *Website* in the *New App* dialog.
- Then, click on the *Skip and Create App ID* button on the right side of the screen.
- Fill in the *Display Name*, *Namespace* and choose *Business* as a *Category*.
- In the *Settings* tab, fill in the App Domains.
- Click on *Add Platform* and select *Website*.
- Fill in the Site URL and Save Changes.
- In the App Details tab, in the App Info section, fill in (at least) the App Icon, Long Description Explanation for Permissions and the Privacy Policy URL fields.
- In the Status & Review tab, select Start a Submission.
- Select the following permissions and then *Add items*.
  - O user\_birthday
  - O user\_education\_history
  - O user\_location
  - O user\_relationships
  - O user\_work\_history
- Fill in the required information:
  - O Facebook Login Integration
  - O Screenshots
- Then, *Submit for Review*.
- Finally, make your app available by selecting Yes in the *Do you want to make this app and all its live features available to the general public?* option.

| Get started integrating Facebook into your app or website |  |
|-----------------------------------------------------------|--|
| Display Name                                              |  |
| The name of your app or website                           |  |
| Namespace                                                 |  |
| A unique identifier for your app (optional)               |  |
| No Is this a test version of another app? Learn More.     |  |
| Category                                                  |  |
| Business *                                                |  |

Create a New App ID dialog

|                  | mgradons                                                                              |
|------------------|---------------------------------------------------------------------------------------|
| App Secret       |                                                                                       |
| *******          | Show                                                                                  |
| Namespace        |                                                                                       |
| txkwidgettest    |                                                                                       |
| Contact Email    |                                                                                       |
| Used for importa | nt communication about your app                                                       |
|                  | Quick Start 🛛 🗶                                                                       |
|                  |                                                                                       |
|                  |                                                                                       |
| + Add Platform   |                                                                                       |
|                  | Directed Sound Channes                                                                |
|                  | App Secret  Amespace  txkwidgettest  Contact Email  Used for importar  + Add Platform |

Fill in the App Domains and Site URL

| App Info 💿                                                                                                    | Web Preview                                                                                             |
|----------------------------------------------------------------------------------------------------|----------------------------------------------------------------------------------------------------|
| Complete the App Details below so people can find yo<br>for review on the Status & Review tab if you want it to | our app when they search the web. Next, submit your app<br>be considered for listing in our App Center. |
| Primary Language                                                                                                | Tagline                                                                                                 |
| English (US)                                                                                                    |                                                                                                    |
| Short Description                                                                                               | Long Description                                                                                        |
|                                                                                                    | Provide a description.                                                                                  |
| Publisher                                                                                                    |                                                                                                    |
| Optional - Company that publishes this app                                                                      |                                                                                                    |
| Category                                                                                                    | Explanation for Permissions                                                                             |
| Business +                                                                                                    | The permissions all include items that we would like to use in the job application process.             |
| Contact Info                                                                                                    |                                                                                                    |
| Privacy Policy URL                                                                                              | Terms of Service URL                                                                                    |
| Privacy policy for Login dialog and App Details                                                                 | Terms of Service for Login dialog and App Details                                                       |
| User Support Email                                                                                              | User Support URL                                                                                        |
| User support inquiries will be sent to this address                                                             | Users are directed here when they request support                                                       |
| Marketing URL                                                                                                   | App Page                                                                                                |
|                                                                                                    | Oraces How Dans                                                                                         |

Fill in: Long Description, Explanation for Permissions and Privacy Policy URL

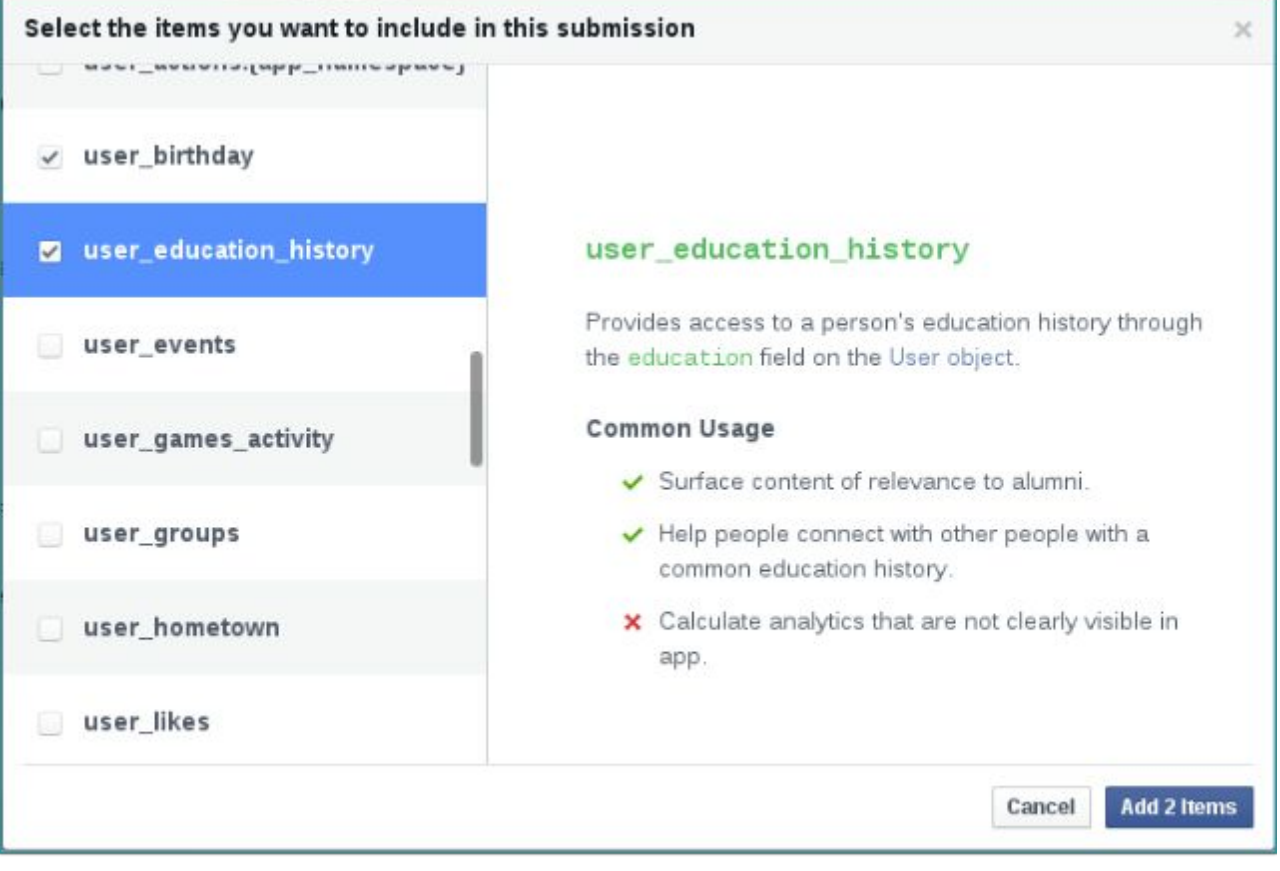

#### Select permissions for submission

| <sup>o</sup> lease provide step-by-st                                                                                                | ep instructions in English that                                                  | at show how to access Fa | acebook Login.            |
|----------------------------------------------------------------------------------------------------|----------------------------------------------------------------------------------|--------------------------|---------------------------|
| Step 1: Load the app by                                                                                                    | going to                                                                         |                          |                           |
|                                                                                                    |                                                                                  |                          |                           |
| st User (?) (optional)                                                                                                    |                                                                                  |                          |                           |
| st User (?) (optional)                                                                                                    |                                                                                  |                          |                           |
| st User (키 (optional)<br>)ur review team will use a                                                                                  | Test User associated with t                                                      | his app to reproduce the | items in your submission  |
| st User (*) (optional)<br>Our review team will use a<br>Start Dyning a name to s                                                     | Test User associated with t                                                      | his app to reproduce the | items in your submission  |
| st User (?) (optional)<br>Dur review team will use a<br>Start typing a name to s                                                     | i Test User associated with t<br>earch test users                                | his app to reproduce the | items in your submission. |
| st User (?) (optional)<br>Our review team will use a<br>Start typing a name to s                                                     | a Test User associated with t<br>sarch test users                                | his app to reproduce the | items in your submission. |
| st User (?) (optional)<br>Dur review team will use a<br>Start typing a name to s<br>reenshots (required)                             | a Test User associated with t<br>earch test users                                | his app to reproduce the | items in your submission. |
| st User (?) (optional)<br>Our review team will use a<br>Start typing a name to s<br>reenshots (required)                             | i Test User associated with t<br>earch test users                                | his app to reproduce the | items in your submission. |
| st User (?) (optional)<br>Our review team will use a<br>Start typing a name to s<br>reenshots (required)<br>Screenshots that show ou | n Test User associated with t<br>earch test users<br>r review team how you're us | his app to reproduce the | items in your submission  |
| st User (?) (optional)<br>Our review team will use a<br>Start typing a name to s<br>reenshots (required)<br>Screenshots that show ou | 1 Test User associated with t<br>earch test users<br>r review team how you're us | his app to reproduce the | items in your submission. |

Fill in Facebook Login Integration and add screenshots of the widget.

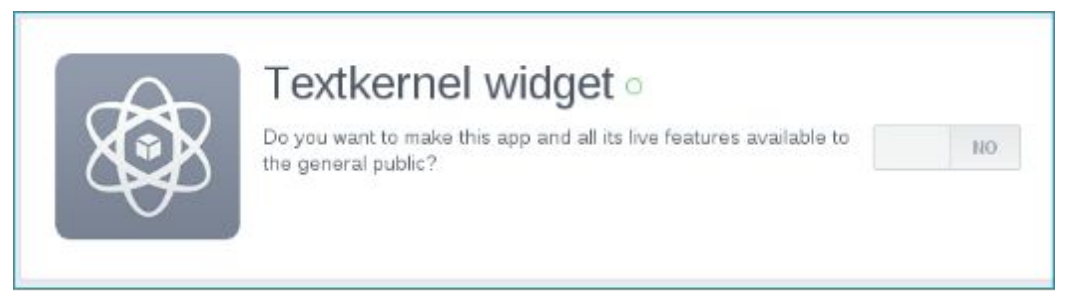

Toggle the button to enable the API key

#### Dropbox

- Log in to Dropbox developers interface at <u>https://www.dropbox.com/developers</u>
- Select *App Console* in the left side menu.
- Click on *Create app*.
- Select Drop-ins app Chooser or Saver.
- Give a name to the application and click on *Create app*.
- Register the domain for the widget code in *Drop-ins domains*.
- The App key is the API key.

| Developer home           |
|--------------------------|
| App Console              |
| Drop-ins                 |
| Core API                 |
| Dropbox for Business API |
| Webhooks                 |
| Developer guide          |
| OAuth guide              |
| Branding guide           |
|                          |
| Blog                     |
| Support                  |

Select App Console from the left side menu

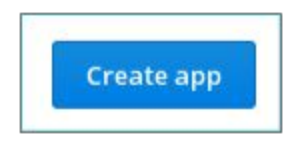

Then, click the Create app button on the right side of the screen

| Create a        | new Dropbox Plat                   | form app                      |                          |
|-----------------|------------------------------------|-------------------------------|--------------------------|
| What type of ap | op do you want to create?          |                               |                          |
| • 💐             | Drop-ins app<br>Chooser or Saver   | • 😌                           | Dropbox API app          |
|                 | To create a Dropbox for Business a | pp, visit the Dropbox for Bus | iness app creation page. |
| Provide an app  | name, and you're on your way       | N                             |                          |
| Application na  | me                                 |                               |                          |
|                 |                                    |                               | Create app               |

Select Drop-ins app and provide an application name. Then click Create app.

| Settings        | Details | App metrics    |             |
|-----------------|---------|----------------|-------------|
| Status          |         | Enabled        | Disable app |
| Permission type | 2       | Drop-ins 👩     |             |
| App key         |         | u55euj0eraq5kb |             |
| Drop-Ins domai  | n5      | example.com    | bbA         |

Fill in the domain of the site where the widget will be hosted in the Drop-ins domains field. Then click Add.

#### **Google+ and Google Drive**

It is important to note that we can only configure one Google API key for the widgets at the moment. Therefore, if you would like to use **both Google+ and Google Drive**, **please enable both APIs for the same key.** 

Reference screenshots for both Google keys are available after the instructions.

Google+

- Log into a Google account and go to <u>https://console.developers.google.com/project</u>
   O Create a project:
  - Assign a name.
  - Assign a project ID.
  - Select the most convenient App Engine location.
  - Accept the terms and conditions.
  - O Alternatively, select an existing project.
- Select *APIs* & *auth* and click on *Credentials*.
- Click on *Create a new Client ID*.
- Choose *Web application*.
- In the Consent screen, fill in the details. On the right side you will see a preview of the screen that will be seen by candidates. Then, click *Save*.
- Then, fill in the *Authorized JavaScript origins* and click *Create client ID*.
- Keep the *Client ID* and *Client Secret* keys.
- Then, go to *APIs* in the left side menu.
- Select Google Apps APIs and then Google+ API (under the option Social APIs).
- Click on Enable API.
- Your key should now be configured.

#### **Google Drive**

- Log into a Google account and go to <u>https://console.developers.google.com/project</u>
   O Create a project:
  - Assign a name.
  - Assign a project ID.
  - Select the most convenient App Engine location.
  - Accept the terms and conditions.
- O Alternatively, select an existing project.
- Select *APIs* & *auth* and click on *Credentials*.
- Click on *Create a new Client ID*.
- Choose *Web application*.
- In the Consent screen, fill in the details. On the right side you will see a preview of the screen that will be seen by candidates. Then, click Save.
- Then, fill in the Authorized JavaScript origins and click Create client ID.
- Keep the *Client ID* and *Client Secret* keys.
- Then, go to *APIs* in the left side menu.
- Select *Google Apps APIs* and then **Drive API**.

- Click on Enable API.
- Go back to APIs.
- Search for *Google Picker API* and click on the option of the same name.
- Click Enable API.
- Your key should now be configured.

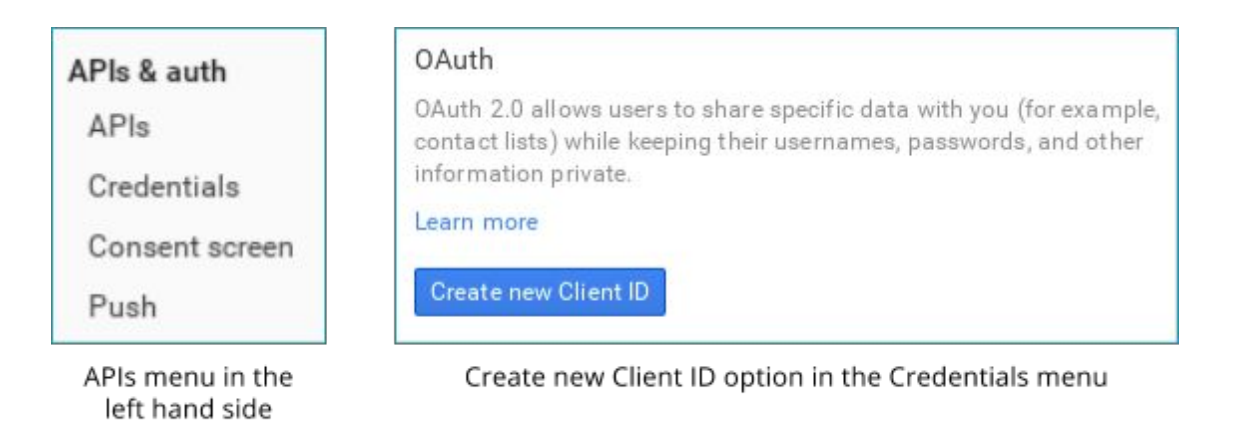

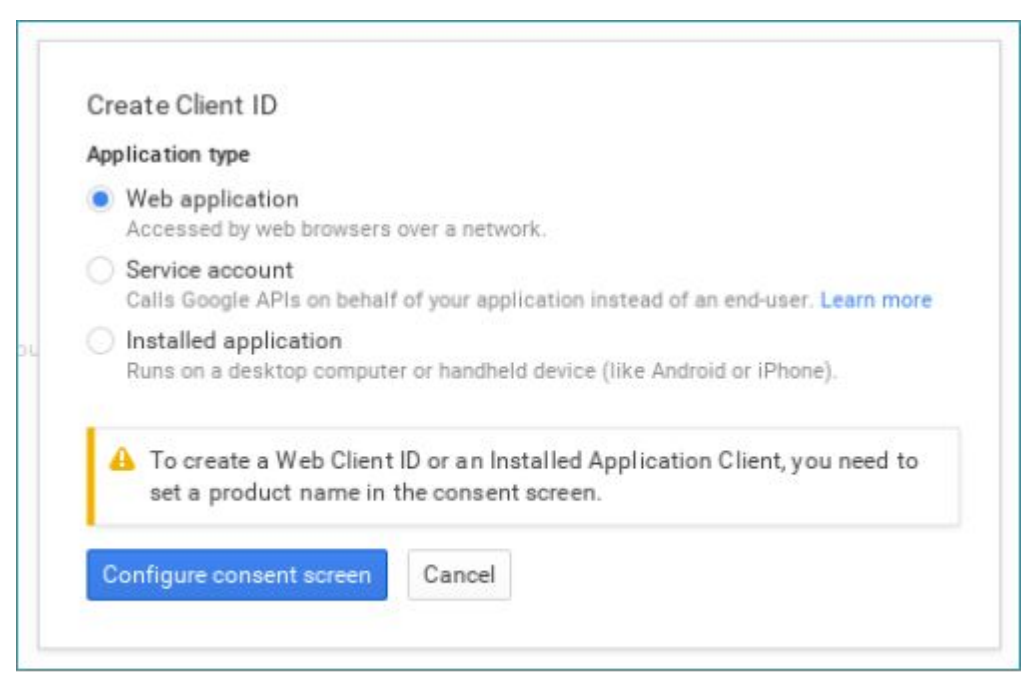

Choose Web application and then click Configure consent screen

| Consent screen                                                                                                    |                                                                                                    |
|----------------------------------------------------------------------------------------------------|----------------------------------------------------------------------------------------------------|
| The consent screen will be shown to users whenever you request access to their private data using your client $\mathbb D$ |                                                                                                    |
| Note: This screen will be shown for all of your applications registered in this<br>project                                |                                                                                                    |
| Email address 💿                                                                                                    |                                                                                                    |
| Product name                                                                                                    | Color Labo                                                                                                    |
| Product name                                                                                                    | - Project Name would like to:                                                                                                    |
| Homepage URL (Optional)                                                                                                   |                                                                                                    |
|                                                                                                    | Know your basic profile info and list of people in your<br>circles.                                                                                                    |
| Product logo (Optional)                                                                                                   |                                                                                                    |
| This is how your logo will look to end users<br>Max size: 120x120 px                                                      | Make your listen, app and comment activity available<br>via Google, visible to:<br>Your circles                                                                                                    |
| Privacy policy URL (Optional)                                                                                             | By clicking Accept, you allow this app and Google to use your information in<br>accordance with their respective terms of service and privacy policies. You can<br>change this and other Account Permissions at any time, |
| Terms of service URL (Optional)                                                                                           | Cancel Accept                                                                                                    |
| Google+ page ID (Optional)                                                                                                |                                                                                                    |
| plus.google.com/ page ID                                                                                                  |                                                                                                    |
| Save Reset                                                                                                    |                                                                                                    |

### Fill in details of the Consent screen, especially Product name and Product logo

| App                                   | lication type                                                                                                    |     |  |
|---------------------------------------|----------------------------------------------------------------------------------------------------|-----|--|
| •                                     | Web application<br>Accessed by web browsers over a network.                                                                                                    |     |  |
|                                       | Service account<br>Calls Google APIs on behalf of your application instead of an end-user. Learn mor                                                                                                    | ne  |  |
|                                       | <ul> <li>Installed application<br/>Runs on a desktop computer or handheld device (like Android or iPhone).</li> </ul>                                                                                                    |     |  |
| Aut                                   | horized JavaScript origins                                                                                                    |     |  |
| Can<br>(htt<br>ht                     | not contain a wildcard (http://*.example.com) or a path<br>p://example.com/subdir).<br>ttps://www.example.com                                                                                                    |     |  |
| Can<br>(htt<br>ht                     | not contain a wildcard (http://*.example.com) or a path<br>p://example.com/subdir).<br>ttps://www.example.com                                                                                                    |     |  |
| Can<br>(htt<br>ht                     | not contain a wildcard (http://*.example.com) or a path<br>p://example.com/subdir).<br>https://www.example.com                                                                                                    |     |  |
| Can<br>(htt<br>ht<br>One<br>Can       | not contain a wildcard (http://*.example.com) or a path<br>p://example.com/subdir).<br>ttps://www.example.com<br>horized redirect URIs<br>t URI per line. Needs to have a protocol, no URL fragments, and no relative paths.<br>it be a public IP Address.                                           | 1   |  |
| Can<br>(htt<br>ht<br>One<br>Can<br>ht | not contain a wildcard (http://*.example.com) or a path<br>p://example.com/subdir).<br>ttps://www.example.com<br>horized redirect URIs<br>t URI per line. Needs to have a protocol, no URL fragments, and no relative paths.<br>it be a public IP Address.<br>ttps://www.example.com/oauth2callback  | 1   |  |
| Can<br>(htt<br>ht<br>One<br>Can       | not contain a wildcard (http://*.example.com) or a path<br>p://example.com/subdir).<br>ttps://www.example.com<br>horized redirect URIs<br>t URI per line. Needs to have a protocol, no URL fragments, and no relative paths.<br>(if be a public IP Address.<br>ttps://www.example.com/oauth2callback | -10 |  |
| Can<br>(htt<br>ht<br>One<br>Can<br>ht | not contain a wildcard (http://*.example.com) or a path<br>p://example.com/subdir).<br>ttps://www.example.com<br>horized redirect URIs<br>t URI per line. Needs to have a protocol, no URL fragments, and no relative paths.<br>It be a public IP Address.<br>ttps://www.example.com/oauth2callback  |     |  |

Fill in the Authorized JavaScript origins

| lient ID for web application |                                                                          |
|------------------------------|--------------------------------------------------------------------------|
| Client ID                    | 293345742170-5tu60bom64nt88m63jcbkc1k08ql8qo7.apps.googleusercontent.com |
| Client secret                | y5YKx7z-2krVpKPRc9Kfyap5                                                 |
| Redirect URIs                | https://www.example.com/oauth2callback                                   |
| JavaScript origins           | https://www.example.com                                                  |
| Edit settings Reset secre    | t Download JSON Delete                                                   |

Client ID and Client Secret are needed for the widget configuration.

| Q Bearch all 100+ APIs                                                                                                    |                                                                                                    |                                                                                                    |
|----------------------------------------------------------------------------------------------------|----------------------------------------------------------------------------------------------------|----------------------------------------------------------------------------------------------------|
| Popular APIs                                                                                                    |                                                                                                    |                                                                                                    |
| Google Cloud APIs<br>Compute Engine API<br>BigQuery API<br>Cloud Storage API<br>Cloud Datastore API<br>Cloud Deployment Manager API<br>Cloud DNS API<br>© More | Google Maps APIs<br>Google Maps Android A PI<br>Google Maps SDK for iOS<br>Google Maps JavaScript API<br>Google Places API for Android<br>Google Places API for iOS<br>Google Maps Roads API<br>© More | Google Apps APIs<br>Drive API<br>Calender API<br>Gmail API<br>Google Apps Marketplace SDK<br>Admin SDK<br>Contacts API<br>CalDAV API                                                                            |
| 8+ Social APIs<br>Googlet API<br>Blogger API<br>Googlet Pages API<br>Googlet Comains API                                                                       | YouTube APIs<br>YouTube Data API<br>YouTube Analytics API                                                                                                    | Advertising APIs<br>AdSense Management API<br>DCM/DFA Reporting And Trafficking AF<br>Ad Exchange Seller AP1<br>Ad Exchange Buyer AP1<br>DoubleClick Search API<br>Analytics API<br>DoubleClick Bid Manager AP1 |

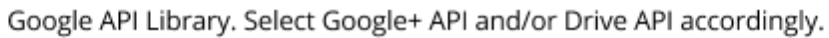

| -                  | Enable A PI                                                        |
|--------------------|--------------------------------------------------------------------|
| Google             | + API                                                              |
| The Go             | gle+ API enables developers to build on top of the Google+ platfor |
| Learn n<br>Explore | ore<br>this API L <sup>2</sup>                                     |
| 4                  | Enable API                                                         |
| Drive /            | PI                                                                 |
| The Dri            | re API allows clients to access resources from Google Drive.       |
| Learn n            | iore                                                               |

Enable API for Google+ API and/or Drive API accordingly.

| API Library Enabled APIs (7)              |                                                                                                    |
|-------------------------------------------|----------------------------------------------------------------------------------------------------|
| Google Picker API<br>Back to popular APIs |                                                                                                    |
| Name                                      | Description                                                                                            |
| Google Picker API                         | Google Picker API enables users to select photos, videoa, maps and documents stored in Google servers. |

Search for Google Picker API and select it from the results. (Only needed if configuring Drive API).

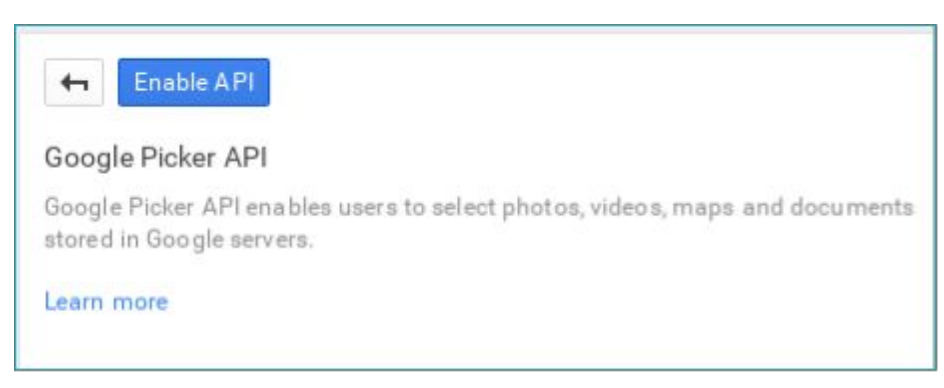

Enable Google Picker API (only needed if configuring Drive API).